## Windows**の再インストール ネットワークドライバーのインストール方法(**Windows11 Home**搭載**eX.computer**のクリーンインストール時)**

Windows 11 Homeでは、Windowsの初回セットアップの段階で、インターネット接続とMicros oftアカウントでのセットアップが必須となっております。

Windows 11 Home搭載のeX.computer製品で、Windows 11 Homeのクリーンインストールを行なう場合、 インストールの途中で製品付属のドライバーディスクからネットワークアダプターのデバイスドライバーを読み込ませる必要がございます。

こちらではeX.computer製品のWindows 11クリーンインストール時にネットワークアダプターのデバイスドライバーを読み込ませる方法をご案内いたします。

#### ドライバーディスクについて

eX.computer製品は、購入時付属品として「eX.computer Desktop Drivers

Disk J

を同梱しております。このディスクを使用して、ネットワークアダプターのデバイスドライバ ーのインストールを行います。

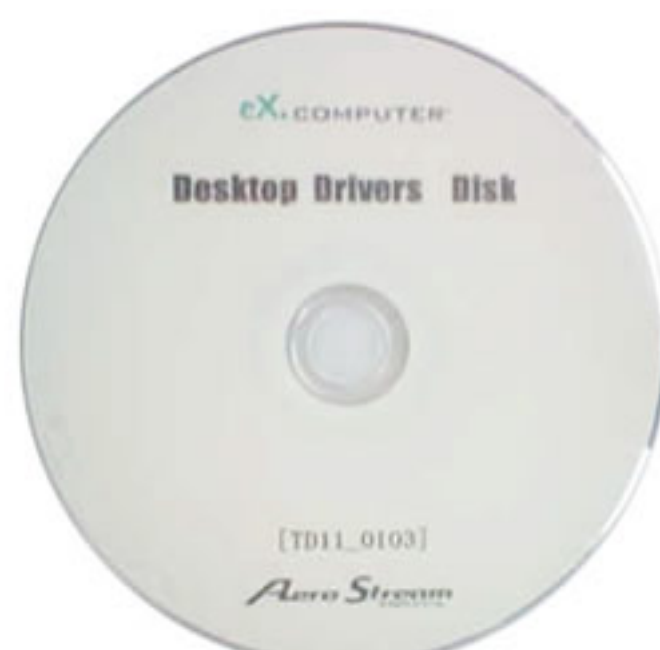

eX.computer Desktop Drivers Disk

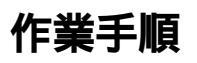

1. Windows 11のインストールディスクから起動して 「Windowsのインストール場所を選んでください。」画面まで進めます。

ページ 1/5

(c) 2024 Tsukumo Support <ttc-t@tsukumo.co.jp> | 2024-05-21 06:04

URL: https://faq.tsukumo.co.jp//index.php?action=artikel&cat=84&id=374&artlang=ja

2. 「Windowsのインストール場所を選んでください。」画面まで進みましたら、「Windows 11**のインストールディスク」を光学ドライブから取り出して、「**eX.computer Desktop Drivers Disk**」を光学ドライブに入れます。** 

光学ドライブに入れたら、「ドライバーの読み込み(L)」をクリックします。

|      |                   | °₽<br>    | 10.000 M 10.00             |       |
|------|-------------------|-----------|----------------------------|-------|
| 2011 | ない領域              | 476.9 GB  | 소 큰 YAIHK 4분58<br>476.9 GB |       |
|      | 有(称(D)<br>45.镁(X) | 74=₹9ħ(E) | 新規(E)                      |       |
|      |                   |           |                            | 次へ(N) |
|      |                   |           |                            |       |

3. 「ドライバーの読み込み」ダイアログが表示されましたら、「参照(B)」をクリックします。

| 7221         | ールするドライバーの選択                                                                                                    |  |
|--------------|----------------------------------------------------------------------------------------------------|--|
|              | 「ライバーの読み込み<br>ドライブのデバイス ドライバーをインストールするには、ドライバー ファイルが含まれてい<br>るインストール メディアを入れてから、(OK) をクリックしてください。<br>注意: インストール メディアは、CD、DVD、または USB フラッシュ ドライブです。 |  |
| ■ この<br>参照(( | 参照(B) OK キャンセル<br>) 両スキャンB) 次へ(N)                                                                                                    |  |

# 「フォルダーの参照」のウインドウが表示されましたら、 デバイスドライバーの入ったメディアを選択してダブルクリックします。 ページ2/5

(c) 2024 Tsukumo Support <ttc-t@tsukumo.co.jp> | 2024-05-21 06:04 URL: https://faq.tsukumo.co.jp//index.php?action=artikel&cat=84&id=374&artlang=ja

インストールディスクから起動した状態では、ドライブ文字の割り当てが通常とは異なりま す。こちらの画像の例ではDVDドライブが「リムーバブルディスク(C:)」として表示されてい ます。

| 1725-109     | sトフ1 ハーの近 水<br>                                                                                                    | ×     |       |  |
|--------------|----------------------------------------------------------------------------------------------------|-------|-------|--|
|              | ドライバーを参照して、(OK) をクリックしてくだき<br>● PC<br>● COMING S<br>> COMING S<br>> COM | π,    |       |  |
| 🕑 20 PC 0/1- |                                                                                                    |       |       |  |
| 参照(Q)        | ОК                                                                                                    | キャンセル | 次へ(N) |  |

5. ダブルクリックしたドライブの直下に「inf」フォルダーが現れますので、「inf」フォルダー を選択して「OK」をクリックします。

| インストールするドライバーの選択                                                                                                    |  |
|----------------------------------------------------------------------------------------------------|--|
| ドライバーを参照して、(OK) をクリックしてください。  FC > ■ Documents Desktop > ■ Documents > ■ Victures マーリムーパブル デイスク (C;) ■ inf > ■ Boot (X;) |  |
| 2 この PC のハー<br>のK キャンセル 次へ(N)                                                                                            |  |
|                                                                                                    |  |

6. デバイスドライバーが読み込まれて画面に表示されたら、インストールしたいデバイスドラ イバーの名前を選択して「次へ(N)」をクリックします。 ページ3/5

> (c) 2024 Tsukumo Support <ttc-t@tsukumo.co.jp> | 2024-05-21 06:04 URL: https://faq.tsukumo.co.jp//index.php?action=artikel&cat=84&id=374&artlang=ja

有線LANで接続する場合は「Intel Ethernet Connection ~ 」で始まる項目を、無線LANで接続する場合は「Intel Wi-Fi ~ 」または「Intel Wireless ~ 」で始まる項目を、選択します。

PCに対応しているドライバーのみ表示されます。何も表示されない場合、この段階でのネットワークアダプターのデバイスドライバーの読み込みは必要ありません。「 (左向き矢印)」のボタンを使用して、インストール先を選ぶ画面に戻ってください。

| ( | A Windows せットアップ                                                                                                    |        |
|---|----------------------------------------------------------------------------------------------------|--------|
|   | インストールするドライパーの選択<br>Intel® Ethernet Controller (3) [225-1/ (CMinWe2683inf)<br>Patel RI W-FI GE /XX211 160MHz (CKinMeMaturav081RIF) |        |
|   |                                                                                                    |        |
|   | この PC のハードウェアと互換性がないドライバーを表示しない(H)                                                                                                 |        |
|   | 参照(O)<br>再入キャン(R)                                                                                                    | 27-080 |

 7. 「Windowsのインストール場所を選んでください。」画面に戻ってきたら、デバイスドライ バーのインストール作業は完了です。「eX.computer Desktop Drivers Disk」を光学ドライブから取り出して、「Windows
11のインストールディスク」を光学ドライブに入れます。

ディスクの入れ替えが済みましたら、Windowsのインストール作業に戻って下さい。

デバイスドライバーのインストールを行なった後でも、インストールを中断したりして最初 からやり直しとなる場合、デバイスドライバーも再度インストール作業を行なう必要がござい ます。

| 名前<br>会称 ドライブ 0 の割り当てられていない様                | 合計サイズ<br>Abat 476.9 GB | 空き領域 種類<br>478.9 GB  |  |
|---------------------------------------------|------------------------|----------------------|--|
| ◆ 最新の情報に更新(B) ×利用81<br>● ドライバーの読み込み(L) ⇒ 指領 | (D)<br>(C)<br>(C)      | <mark>┿</mark> 新規(E) |  |
|                                             |                        | <b>没</b> 个(N)        |  |

本記事作成時点 (2022年4月現在)の情報に基づく記事となります。Microsoft社でのWindow sの仕様変更などによりこちらの手順通り設定できなくなる場合がございますので、あらかじめ ご了承ください。 一意的なソリューション ID: #1373 製作者: s.suzuki 最終更新: 2022-04-12 19:44